#### Οδηγίες Σύνδεσης μέσω Dial-Up στο Δίκτυο Δεδομένων του Γ.Π.Α. με τα Windows 95

#### **Στάδιο 1** : Εγκατάσταση Modem

Από τον Πίνακα Ελέγχου (Control Panel) κάντε διπλό κλικ στο εικονίδιο Modems. Ακολουθήστε τις οδηγίες και όταν σας ζητηθεί να δώσετε οδηγούς (drivers) για το modem, βάλτε τη δισκέτα που ήρθε από τον κατασκευαστή του modem σας στον Η/Υ.

### Στάδιο 2 : Εγκατάσταση πρωτοκόλλου

Ανοίξτε τον Πίνακα Ελέγχου (Control Panel) και κάντε διπλό κλικ στο εικονίδιο Δίκτυο (Network). Θα εμφανιστεί το εξής παράθυρο:

| Network                                                         |
|-----------------------------------------------------------------|
| Configuration Identification Access Control                     |
| The following network components are installed:                 |
| Client for Microsoft Networks                                   |
| Add <u>H</u> ernove <u>Properties</u><br>Primary Network Logon: |
| Windows Logon                                                   |
| <u>File and Print Sharing</u>                                   |
| Description                                                     |
| OK Cancel                                                       |

Αν δεν βλέπετε το Dial-Up Adapter, και έχετε ήδη εγκαταστήσει το modem τότε είτε δεν έχει γίνει σωστή εγκατάσταση, ή δεν έχει εγκατασταθεί ακόμα το Dial-Up Networking. Πηγαίνετε στο Στάδιο 3, και μετά επιστρέψτε πάλι εδώ. Αν ακόμα δεν βλέπετε το Dial-Up Adapter, δοκιμάστε να επαναλάβετε τα βήματα της εγκατάστασης του modem (Στάδιο 1). Αν δεν βλέπετε το TCP/IP, τότε δεν έχετε εγκαταστήσει το πρωτόκολλο TCP/IP. θα πρέπει να πατήσετε Add (Προσθήκη)-> Protocol (Πρωτόκολλο). Επιλέξτε στο αριστερό μέρος της οθόνης που εμφανίζεται Microsoft και στο δεξί μέρος TCP/IP και ακολουθήστε τις οδηγίες που θα εμφανιστούν στην οθόνη. Σημειώστε ότι θα ποέπει va έχετε то CD-ROM тων Windows 95. Αντίστοιχα, θα πρέπει να αφαιρέσετε ότι είναι περιττό. Συγκεκριμένα, αν ο υπολογιστής σας δεν έχει κάρτα δικτύου και το μόνο δίκτυο στο οποίο συνδέεστε είναι αυτό της Γεωπονικής, μπορείτε να αφαιρέσετε οτιδήποτε άλλο υπάρχει (π.χ. NetBEUI, IPX/SPX, κλπ) επιλέγοντάς το και πατώντας το Remove (Αφαίρεση).

## Στάδιο 3 : Δημιουργία νέας σύνδεσης

Ανοίξτε το εικονίδιο My Computer (Ο Υπολογιστής Mou) και κάντε διπλό κλικ στο εικονίδιο Dialup Networking (Δίκτυο Μέσω Τηλεφώνου). Στην περίπτωση που το τελευταίο εικονίδιο δεν υπάρχει, ανοίξτε **Control Panel (Πίνακας** Ελέγχου) και στην συνέχεια μέσα απο το Add/Remove Programs (Προσθαφαίρεση προγραμμάτων)-> Windows Setup (Εγκατάσταση Windows) -> Communications (Επικοινωνίες) εγκαταστήστε το Dial - Up Networking (Δίκτυο μέσω τηλεφώνου). Και εδώ χρειαστεί θα CD тων Windows 95. va έχετε то Δημιουργήστε ένα νεο Dialup Connection με την βοήθεια του εικονίδιου **Make a new connection** (Δημιουργία νέας σύνδεσης) . Ακολουθήστε τις οδηγίες που θα εμφανιστούν στην οθόνη ονομάστε το νέο connection **AUA (Γεωπονική)** και δώστε ως αριθμό κλήσης το συνοπτικό αριθμό modems тои Πανεπιστημίου. тων

## Στάδιο 4 : Ρυθμίσεις νέας σύνδεσης

Αμέσως μετά θα εμφανιστεί στο παράθυρο του Dialup Networking ένα νέο εικονίδιο με το όνομα AUA (Γεωπονική). Κάντε δεξί κλικ στο εικονίδιο που δημιουργήσατε και επιλέξτε **Properties** (Ιδιότητες). Από εκεί, επιλέξτε **Server Type (Τύπος Διακομιστή)**. Θα πρέπει να εμφανιστεί το παρακάτω παράθυρο.

| AUA ?X                                    |
|-------------------------------------------|
| General Server Types Scripting            |
| Type of Dial-Up <u>S</u> erver:           |
| PPP: Windows 95, Windows NT 3.5, Internet |
| Advanced options:                         |
| ✓ Log on to network                       |
| Enable software compression               |
| Require encrypted password                |
| Allowed network protocols:                |
| □ <u>N</u> etBEUI                         |
| IPX/SPX Compatible                        |
| <u>I</u> CP/IP <u>TCP</u> /IP Settings    |
|                                           |
| OK Cancel                                 |

Ελέγξτε αν οι παράμετροι που εμφανίζονται εδώ είναι ίδιες με εκείνες που έχετε στο σύστημά σας. Επιλέξτε TCP/IP Settings (Ρυθμίσεις TCP/IP) και πατήστε στην επιλογή Specify Name Server Addresses (Καθορισμός διακομιστή ονομάτων). Στο πεδίο Primary DNS (Πρωτεύον DNS) δώστε την τιμή 143.233.187.150 και σαν Secondary DNS (Δευτερεύον DNS) την τιμή 194.177.210.210. Τα πεδία Primary WINS (Πρωτεύον WINS) και Secondary WINS (Δευτερεύον WINS) πρέπει να τα αφήσετε κενά.

| TCP/IP Settings                         | <u>?</u> ×            |  |  |
|-----------------------------------------|-----------------------|--|--|
| Server assigned IP address              |                       |  |  |
| _ C Specify an I <u>P</u> addre         | \$\$                  |  |  |
| IP <u>a</u> ddress:                     | 0.0.0.0               |  |  |
| C Server assigned name server addresses |                       |  |  |
| Specify name serve                      | r addresses           |  |  |
| Primary <u>D</u> NS:                    | 143 . 233 . 187 . 150 |  |  |
| Secondary D <u>N</u> S:                 | 194 . 177 . 210 . 210 |  |  |
| Primary <u>W</u> INS:                   | 0.0.0.0               |  |  |
| Secondary WINS:                         | 0.0.0.0               |  |  |
| ✓ Use IP header compression             |                       |  |  |
| Use default gateway on remote network   |                       |  |  |
| [                                       | OK Cancel             |  |  |

Επιλέξτε ΟΚ σε όλα τα παράθυρα και η σύνδεσή σας είναι έτοιμη.

# **Στάδιο 5** : Τηλεφωνική σύνδεση

Για να συνδεθείτε με το Γεωπονικό Πανεπιστήμιο κάντε διπλό κλίκ στο εικονίδιο που δημιουργήσατε και δώστε για **User-ID (Όνομα Πρόσβασης)** και **Password (Κωδικός Πρόσβασης)** τα στοιχεία που σας δόθηκαν από το γραφείο τηλεματικού δικτύου του Γ.Π.Α. Πατήστε το πλήκτρο **Connect** και μόλις συνδεθείτε είστε έτοιμος να ανοίξετε τον browser της προτιμησεώς σας, ή το e-mail πρόγραμμα που χρησιμοποιείτε, και γενικώς να χρησιμοποιήσετε το Internet σαν να βρίσκεστε στον συνδεδεμένο Υπολογιστή σας στο Πανεπιστήμιο. Για οποιαδήποτε άλλη πληροφορία μπορείτε να μας στείλετε <u>e-mail</u>